# **Etikettendruck (2)**

## Auswählen von Empfängern

Bevor Sie die Datenquelle mit dem Seriendruck-Hauptdokument verbinden, können Sie die Datensätze noch bearbeiten oder die Empfänger nach verschiedenen Kriterien, z. B. nach dem Wohnort, auswählen. Zu diesem Zweck aktivieren Sie im Register Sendungen in der Gruppe Seriendruck starten die Funktion Empfängerliste bearbeiten.

eriendruckempfänge

H:\Users\karho\D..

H:\Users\karlw\D...

H:\Users\karlw\D...

H:\Users\karlw\D...

H:\Users\karlw\D...

H:\Users\karlw\D...

H:\Users\karlw\D..

H:\Users\karlw\D...

H:\Users\karlw\Documents\WI

Datenquelle

Diese Empfängerliste wird für den Kontrollkästchen könner

den Seriendru Sie für den Ser

Ackermann

Fröhlich

Hoffmann

Hoffman

Aktualisieren

Vame

Vei Wei

-Fleischer

. Klimke

₹ |2

7 Kleinschmidt Schmitz

.

. Mit den folgenden Opti ofänger hinzufügen oder

🖌 Firma

Discount-Automobile .

TAIFUN-Autovertretun...

Automobilwerke Thūri...

Autohaus Düsseldorf KG

HANSE-Automobile G... Kölner Gebrauchtwage...

ROLAND-Automobile ...

Autohaus Rhein-Main ...

- Ort

Berlin

Erfurt

Köln

Bremer

Frankfurt a..

Hamburg

Düsseldorf

Hamburg

- PLZ

14057

99084

40215

20999

51105

28195

60325

- Po

23 43 09

55 34 78

12 45 89

- Anrede

Herr

Frau

Herrn

Frau

Herrn

Frau

Herrn

Frau

ndruck Empfä

➡ Vorna

Thoma

Melanie

Frank

Katja

Sven Veronika

Michael

Katharina

<sup>A</sup>↓ <u>Sortieren</u>. Filtern... Duplikate suchen... Empfänger suchen D Adressen überprüfen.

Es öffnet sich ein Fenster zum Bearbeiten oder Auswählen der Datensätze. Sie klicken nun die Spaltenüberschrift zum Auswählen der Feldnamen an und danach die gewünschten Felder. Die ausgewählten Datensätze stehen nun unter dem jeweiligen Feldnamen. Sollen für einen neuen Serienbrief alle Datensätze wieder erscheinen, klicken Sie den Pfeil neben dem Feldnamen an und stellen "Alle" ein. Es ist auch möglich, in der ersten Spalte die Datensätze vollständig zu löschen oder hinzuzufügen.

|               |  | Bearbeiten |
|---------------|--|------------|
| Arbeitsablauf |  |            |

### Sendungen – Empfängerliste bearbeiten – Datensätze anklicken oder in der Spaltenüberschrift hinter dem Feldnamen den Pfeil anklicken – Datenfelder auswählen – OK

## Fertigstellen und zusammenführen

Zum Erstellen der Etiketten müssen Sie die Datenquelle mit dem Seriendruck-Hauptdokument verbinden. Bei diesem Vorgang werden anstelle der Seriendruckfelder die Datenfelder aus der Datenquelle in das Hauptdokument eingefügt. Um diesen Vorgang einzuleiten, wählen Sie im Register Sendungen die Funktion Fertigstellen und zusammenführen sowie Einzelne Dokumente bearbeiten. Es erscheint dann ein Fenster auf dem Bildschirm, in dem Sie Datensätze auswählen können. Haben Sie die Datensätze ausgewählt, erscheinen die verbundenen Dateien als neue Datei auf dem Bildschirm.

## **Arbeitsablauf**

Sendungen - Fertigstellen und zusammenführen - Einzelne Dokumente bearbeiten – Datensätze auswählen – OK

### Aufgabe

Legen Sie eine Datenguelle für den Etikettendruck an. Wählen Sie geeignete Feldnamen aus.

| Autohaus Westerwald GmbH    | Discount-Automobile GmbH                                                                                                    | TAIFUN-Autovertretung GmbH                                                                                                    |
|-----------------------------|----------------------------------------------------------------------------------------------------|----------------------------------------------------------------------------------------------------|
| Frau Silke Weinstein        | Herrn Thomas Fleischer                                                                                                    | Frau Melanie Klimke                                                                                                    |
| Postfach 45 32              | Postfach 23 43 09                                                                                                    | Postfach 87 93 20                                                                                                    |
| 56410 Montabaur             | 14057 Berlin                                                                                                    | 20099 Hamburg                                                                                                    |
| Automobilwerke Thüringen AG | Autohaus Düsseldorf KG                                                                                                    | HANSE-Automobile GmbH                                                                                                    |
| Herrn Frank Ackermann       | Frau Katja Fröhlich                                                                                                    | Herrn Sven Kleinschmidt                                                                                                    |
| Postfach 13 54 89           | Postfach 55 34 78                                                                                                    | Postfach 22 54 50                                                                                                    |
| 99084 Erfurt                | 40215 Düsseldorf                                                                                                    | 20099 Hamburg                                                                                                    |
| Kölner Gebrauchtwagen GmbH  | ROLAND-Automobile GmbH                                                                                                    | Autohaus Rhein-Main GmbH                                                                                                    |
| Frau Veronika Schmitz       | Herrn Michael Hoffmann                                                                                                    | Frau Katharina Steinhoff                                                                                                    |
| Postfach 25 35 45           | Postfach 24 38 59                                                                                                    | Postfach 12 45 89                                                                                                    |
| 51105 Köln                  | 28195 Bremen                                                                                                    | 60325 Frankfurt am Main                                                                                                    |
|                             | Autohaus Westerwald GmbH<br>Frau Silke Weinstein<br>Postfach 45 32<br>56410 Montabaur<br>Automobilwerke Thüringen AG<br>Herrn Frank Ackermann<br>Postfach 13 54 89<br>99084 Erfurt<br>Kölner Gebrauchtwagen GmbH<br>Frau Veronika Schmitz<br>Postfach 25 35 45<br>51105 Köln | Autohaus Westerwald GmbHDiscount-Automobile GmbHFrau Silke WeinsteinHerrn Thomas FleischerPostfach 45 32Postfach 23 43 0956410 Montabaur14057 BerlinAutomobilwerke Thüringen AGAutohaus Düsseldorf KGHerrn Frank AckermannFrau Katja FröhlichPostfach 13 54 89Postfach 55 34 7899084 Erfurt40215 DüsseldorfKölner Gebrauchtwagen GmbHROLAND-Automobile GmbHFrau Veronika SchmitzHerrn Michael HoffmannPostfach 25 35 45Postfach 24 38 5951105 Köln28195 Bremen |

| ₽<br>₽                                          | 🕒 🚊 Einzelne Dokumente bearbeiten ┥ |  |  |  |  |  |
|-------------------------------------------------|-------------------------------------|--|--|--|--|--|
| ₽₽,                                             | Do <u>k</u> umente drucken          |  |  |  |  |  |
| 🚰 E-Mail-Nachrichten <u>s</u> enden             |                                     |  |  |  |  |  |
|                                                 |                                     |  |  |  |  |  |
| Seriendruck in neues Dokument 📍 🗙               |                                     |  |  |  |  |  |
| Datensatzauswahl<br>Alle<br>Aktueller Datensatz |                                     |  |  |  |  |  |
| 0                                               | <u>v</u> on: <u>An</u> :            |  |  |  |  |  |
| OK Abbrechen                                    |                                     |  |  |  |  |  |

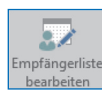

ОК

| Firma                       | Anrede | Vorname   | Name         | Postfach | PLZ   | Ort               |
|-----------------------------|--------|-----------|--------------|----------|-------|-------------------|
| Autohaus Westerwald GmbH    | Frau   | Silke     | Weinstein    | 45 32    | 56410 | Montabaur         |
| Discount-Automobile GmbH    | Herrn  | Thomas    | Fleischer    | 23 43 09 | 14057 | Berlin            |
| TAIFUN-Autovertretung GmbH  | Frau   | Melanie   | Klimke       | 87 93 20 | 20099 | Hamburg           |
| Automobilwerke Thüringen AG | Herrn  | Frank     | Ackermann    | 13 54 89 | 99084 | Erfurt            |
| Autohaus Düsseldorf KG      | Frau   | Katja     | Fröhlich     | 55 34 78 | 40215 | Düsseldorf        |
| HANSE-Automobile GmbH       | Herrn  | Sven      | Kleinschmidt | 22 54 50 | 20999 | Hamburg           |
| Kölner Gebrauchtwagen GmbH  | Frau   | Veronika  | Schmitz      | 25 35 45 | 51105 | Köln              |
| ROLAND-Automobile GmbH      | Herrn  | Michael   | Hoffmann     | 24 38 59 | 28195 | Bremen            |
| Autohaus Rhein-Main GmbH    | Frau   | Katharina | Steinhoff    | 12 45 89 | 60325 | Frankfurt am Main |